## Alumnos de nuevo ingreso.

## ¿Cómo matricularse en 1º de ADE, opción bilingüe?

Todos los estudiantes de nuevo ingreso que opten por la opción bilingüe tienen que matricularse de todas las asignaturas en el grupo 4.

En la pantalla de matrícula, al seleccionar la primera asignatura, Historia Económica Mundial, aparecerán los grupos y el idioma, marcáis el grupo 4. Al ir seleccionando el resto de asignaturas de primer curso, automáticamente, el programa os irá asignando el grupo 4 en todas ellas.

Al finalizar la matrícula:

- Primer cuatrimestre: Historia Económica Mundial, Introducción al Derecho, Introducción a la Economía con idioma castellano y Matemáticas I (Mathematics I) y Sociología (Sociology) con idioma inglés.
- Segundo cuatrimestre: Fundamentos de Contabilidad y Matemáticas II con idioma castellano y Economía Mundial (World Economy), Estadística (Statistics I) e Introducción a la Economía de la Empresa (Introduction to Management) con idioma inglés.

Ver ejemplo en la imagen siguiente: en la pantalla de matrícula, al seleccionar la asignatura aparecen los grupos y el idioma.

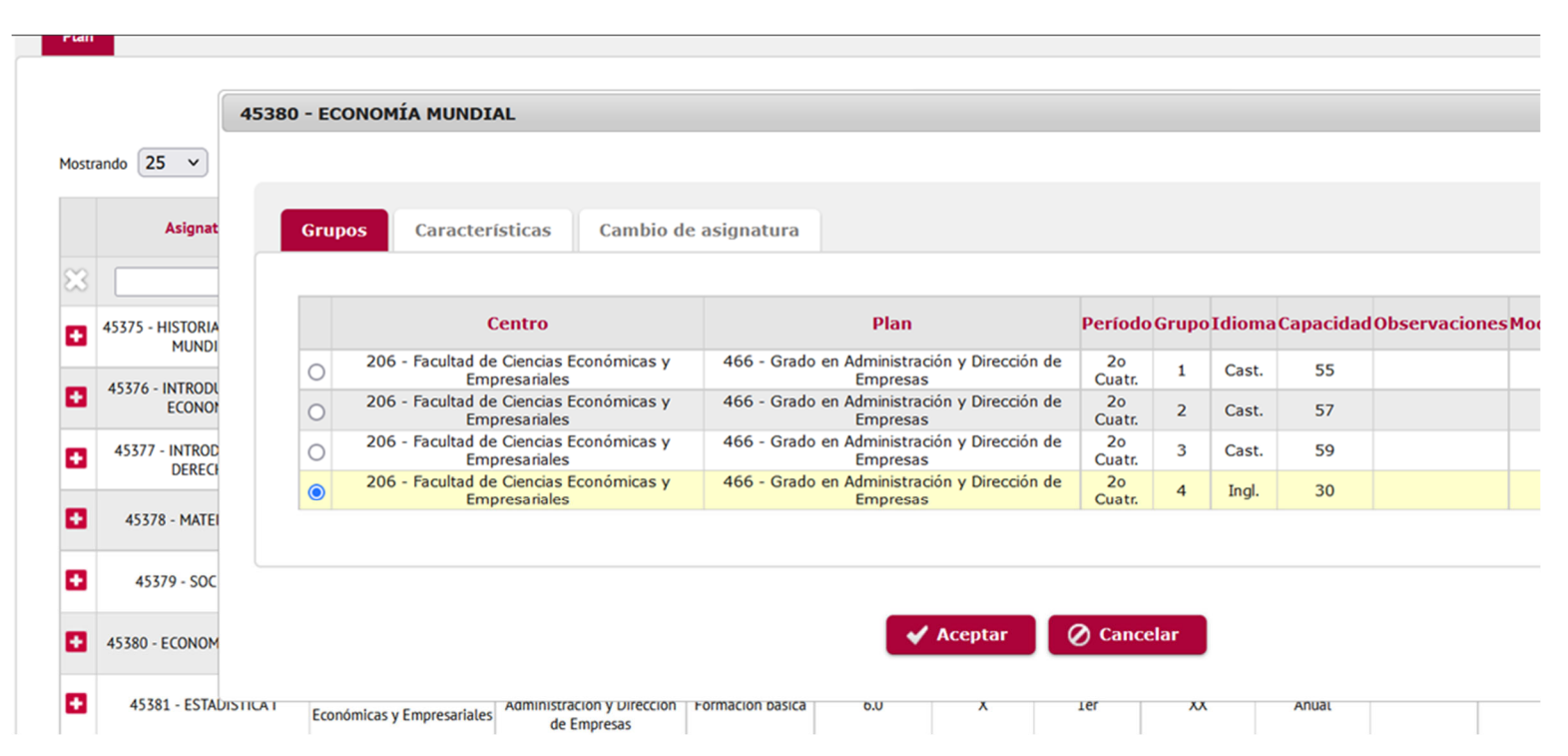

Aviso: En el caso de que al matricularte en la opción bilingüe no hubiera plazas disponibles, matricúlate en cualquiera de los otros tres grupos con docencia en castellano y envíanos un correo a la siguiente dirección: vicedecanato.ordenacion.economicas@uva.es para incluirte en la lista de espera de la opción bilingüe.

## Alumnos que han cursado 1º ADE en opción bilingüe.

## ¿Cómo matricularse en 2º ADE?

Todos los alumnos que quieran seguir con la opción bilingüe, en segundo de ADE podrán cursar las asignaturas Microeconomics I (primer cuatrimestre) y Fundamentals of Financial Economics (segundo cuatrimestre).

Para realizar la **matrícula** deben proceder del siguiente modo:

Para las asignaturas que cursarán en inglés, al seleccionar Microeconomía I y Fundamentos de Economía Financiera deben elegir el grupo 4, idioma inglés.

Para el resto de asignaturas de segundo de ADE, que cursarán en castellano, al seleccionarlas deben elegir en todas ellas la opción grupo 4, idioma castellano.

Ver ejemplo en la imagen siguiente: en la pantalla de matrícula, al seleccionar la asignatura aparecen los grupos y el idioma.

|         |                  | 45380 - ECONOMÍA MUNDIAL |                                    |                                      |                      |             |                                              |              |       |        |           |                  |
|---------|------------------|--------------------------|------------------------------------|--------------------------------------|----------------------|-------------|----------------------------------------------|--------------|-------|--------|-----------|------------------|
| ostra   | ndo <b>25 v</b>  |                          |                                    |                                      |                      |             |                                              |              |       |        |           |                  |
| Asignat |                  | Gr                       | Grupos Características Cambio de a |                                      |                      | asignatura  |                                              |              |       |        |           |                  |
| 3       |                  |                          |                                    |                                      |                      |             |                                              |              |       |        |           |                  |
| •       | 45375 - HISTORIA |                          |                                    | Centro                               |                      |             | Plan                                         | Período      | Grupo | Idioma | Capacidad | Observaciones Mo |
|         |                  | C                        | 206                                | - Facultad de Ciencia<br>Empresarial | s Económicas y<br>es | 466 - Grado | en Administración y Dirección de<br>Empresas | 2o<br>Cuatr. | 1     | Cast.  | 55        |                  |
| •       | ECONO            | С                        | 206                                | - Facultad de Ciencia<br>Empresarial | s Económicas y<br>es | 466 - Grado | en Administración y Dirección de<br>Empresas | 2o<br>Cuatr. | 2     | Cast.  | 57        |                  |
|         | 45377 - INTROD   | С                        | 206                                | - Facultad de Ciencia<br>Empresarial | s Económicas y<br>es | 466 - Grado | en Administración y Dirección de<br>Empresas | 2o<br>Cuatr. | 3     | Cast.  | 59        |                  |
| _       | DERECT           | 0                        | 206                                | - Facultad de Ciencia<br>Empresarial | s Económicas y<br>es | 466 - Grado | en Administración y Dirección de<br>Empresas | 20<br>Cuatr. | 4     | Ingl.  | 30        |                  |
|         | 45378 - MATEI    |                          |                                    |                                      |                      |             |                                              |              |       |        |           |                  |
| 1       | 45379 - SOC      |                          |                                    |                                      |                      |             |                                              |              |       |        |           |                  |
|         | 45380 - ECONOM   |                          |                                    |                                      |                      |             | ✓ Aceptar                                    | 🖉 Cance      | elar  |        |           |                  |